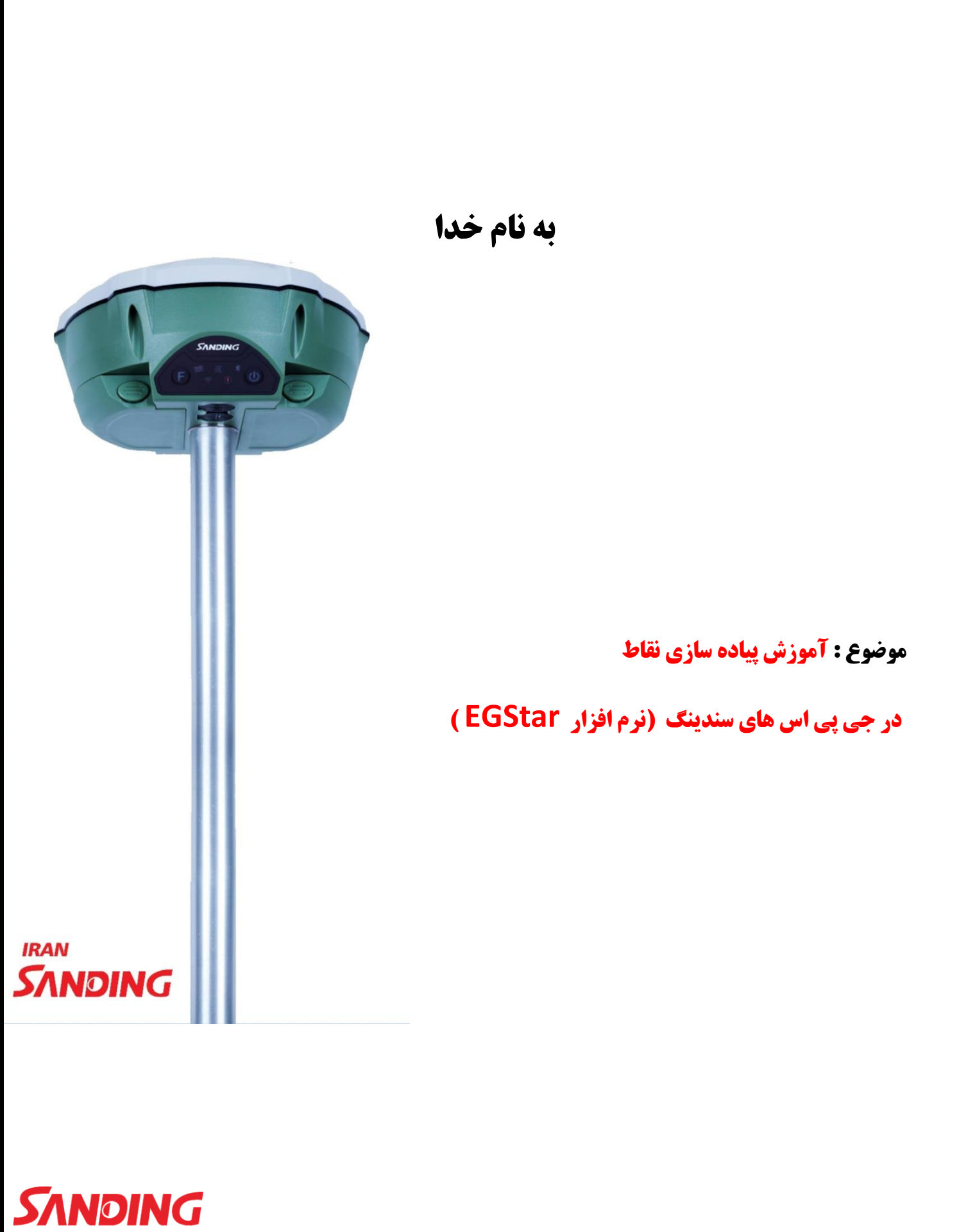

EVERY POINT MATTERS

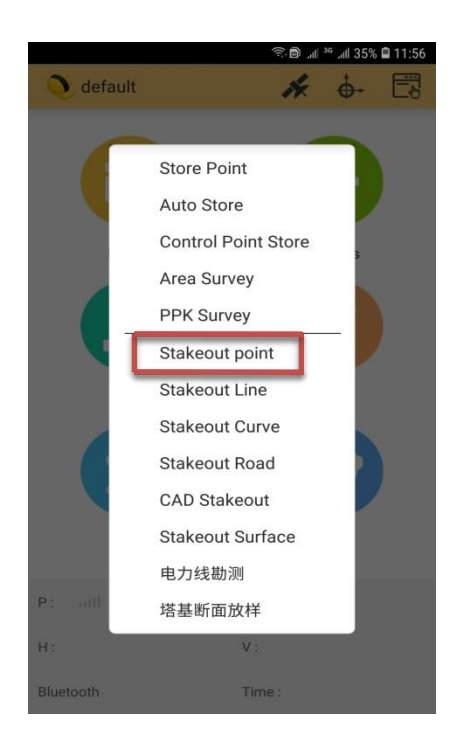

بعد از اتصال کنترلر با بلوتوث به جی پی اس و متصل شدن به سامانه شمیم در منوی اصلی گزینه survey را انتخاب نموده و در زیر شاخه آن گزینه stakeout point را انتخاب کنید.

(مطابق تصوير ۱)

(تصویر ۱)

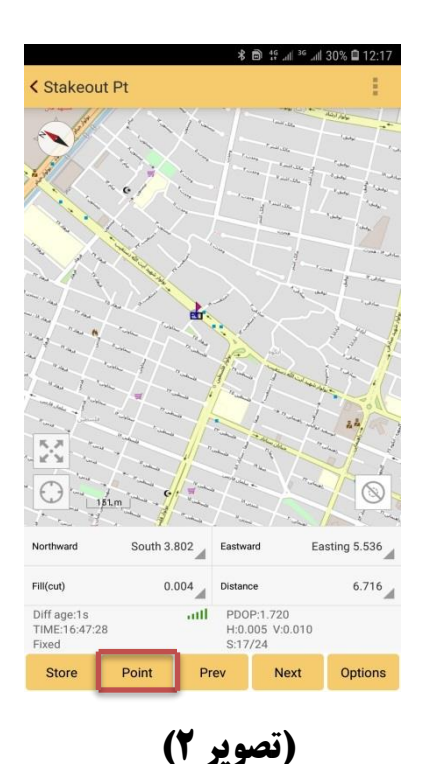

در صفحه باز شده ، در نوار ابزار پایین گزینه point را انتخاب کنید. (تصویر ۲)

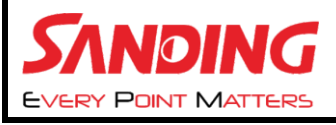

بعد از باز کردن صفحه point گزینه ADD را برای اضافه کردن نقاط یا بصورت دستی (input coordinate) یا اگر نیاز به نقطه ای دارید که در جاب فعال کاری هست گزینه get from coordinates library را انتخاب کنید.

۱-وارکردن نقطه بصورت دستی. (تصویر ۳)

| Stakeout point list | * 🖻 🧐 แป 36 เปป 30% 🗎 12:18 | \$ B                           | 양에 <sup>36</sup> 에 30% 🖨 12:16 | < Add Point | ¥ ͡͡s @ ⊿ii ⊿ii 90% 🖬 18:48 |
|---------------------|-----------------------------|--------------------------------|--------------------------------|-------------|-----------------------------|
| Pt name             | ٩                           | Pt name                        | Q                              | Point name  | 5                           |
| 0 items Page 0/     | /0 pages                    | 0 items Page 0/0 pages         |                                | Code        | >                           |
| Name Co             | ode Northing                | Name Code                      | Northing                       | Туре        | NEH OBLH                    |
|                     |                             |                                |                                | Northing    |                             |
|                     |                             | Add Point                      |                                | Easting     |                             |
|                     |                             | Input coordinate               | O.                             | Height      |                             |
|                     |                             | Read from GPS                  | 0                              |             |                             |
|                     | B                           | Get from coordinates library   | 0                              |             |                             |
|                     |                             |                                |                                |             |                             |
| There is no any     | y data in current list~     | There is no any data in curren | it liet-                       |             |                             |
|                     |                             |                                |                                |             |                             |
|                     |                             |                                |                                |             |                             |
| lunarit             |                             | Innert Fund                    |                                | Cancel      | ок                          |
| Import Export       | Adu                         | import Export                  |                                |             |                             |
|                     |                             |                                |                                |             |                             |
|                     |                             | <b>( 10</b> to a)              | :)                             |             |                             |
|                     |                             | لصوير ۱)                       | <b>')</b>                      |             |                             |
|                     |                             |                                |                                |             |                             |
|                     |                             |                                |                                |             |                             |
|                     |                             |                                |                                |             |                             |
|                     |                             |                                |                                |             |                             |
|                     | -                           |                                |                                |             |                             |
|                     | J                           |                                |                                |             |                             |

POINT MATTERS

**Y- وارد کردن نقطه از حافظه دستگاه ( get from coordinates library )** 

بعد از انتخاب نقطه مورد نظر ok، از نید.

**در صفحه جدید بر روی نقطه کلیک کرده و گزینه point stakeout را لمس کنید. (تصویر ۴)** 

(تصویر ۴)

|          |                  | * 🖻 🗄        | all <sup>36</sup> all 30% | 12:16 |
|----------|------------------|--------------|---------------------------|-------|
| < Stakeo | ut point list    |              |                           |       |
| Pt name  |                  |              |                           | Q,    |
| 0 items  |                  |              |                           |       |
| Nam      | ie               | Code         | Northing                  |       |
|          |                  |              |                           |       |
|          |                  |              |                           |       |
| A        | dd Point         |              |                           |       |
| In       | put coordinate   |              | 0                         |       |
| Re       | ead from GPS     |              | 0                         |       |
| G        | et from coordina | ates library | 0                         |       |
|          |                  |              |                           |       |
|          |                  |              |                           |       |
|          |                  |              |                           |       |
|          |                  |              |                           |       |
|          |                  |              |                           |       |
| Import   | Export           |              | Add                       |       |

|        |            | ♥% ⋑    | 19 atl 36 atl 30% 🖨 12:17 |
|--------|------------|---------|---------------------------|
| < Stak | eout poir  | nt list |                           |
| Pt nar | me 🔺       |         | ٩                         |
|        |            |         | Multi Select              |
| া      | lame       | Code    | Northing                  |
|        | DH1        | ,       | 4021 429 7420             |
|        | Pt name    | e-Pt1   | _                         |
|        | Edit       |         | 0                         |
|        | Point stak | ceout   | 0                         |
|        | Navigatio  | n       | 0                         |
|        | Delete     |         | 0                         |
|        |            | Cancel  |                           |
|        |            |         |                           |
|        |            |         |                           |
|        |            |         |                           |
|        |            |         |                           |
| Imp    | port       | Export  | Add                       |

| ems  | Page 0/0 pages                      |          |
|------|-------------------------------------|----------|
| Name | Code                                | Northing |
|      | E<br>There is no any data in curren | nt list~ |

|         | me 🔺 |                | C            |
|---------|------|----------------|--------------|
| 4 items |      | Page 1/1 pages | Multi Sel    |
|         | Name | Code           | Northing     |
|         | 4    |                | 4021445.4270 |
|         | 3    |                | 4021443.7080 |
|         | 2    |                | 4021440.1150 |
| Δ.      | 1    |                | 4021441.6170 |
|         |      |                |              |
|         |      |                |              |

Y POINT MATTERS

بعد از انتخاب point stakeout در صفحه جدید میزان فاصله شما تا نقطه مورد نظر را نسبت به شمال ، جنوب ، شرق ، غرب اعمال میکند.(تصویر ۵)

با جابجایی دستگاه این مقدار کم یا زیاد میشود. (تصویر 6)

نکته: لازم به ذکر است در پیاده سازی نقاط جهت جغرافیایی بصورت آزمون و خطا چک شود.

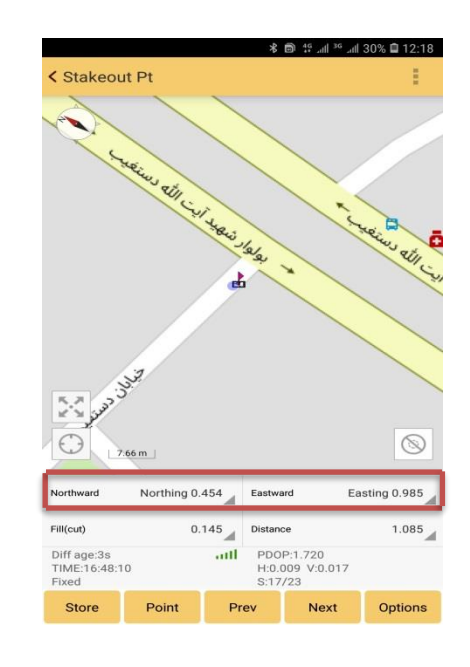

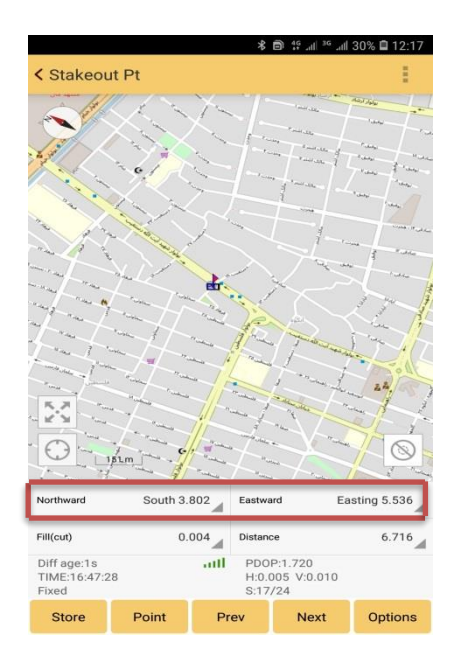

(تصوير ۶)

(تصویر ۵)

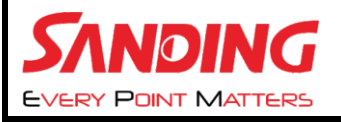

در این بخش از آموزش به نحوه وارد کردن یک فایل txt در جی پی اس می پردازیم.

بعد از وارد شدن به صفحه stakeout (تصویر ۱ و ۲) گزینه

import را انتخاب میکنیم. ( تصویر ۷)

|               | k                        | 12:1 🖬 🕫 and 36 and 30% 🖬 12:1 |
|---------------|--------------------------|--------------------------------|
| < Stakeout po | int list                 |                                |
| Pt name 🖌     |                          | ٩                              |
| 0 items       | Page 0/0 pages           |                                |
| Name          | Code                     | Northing                       |
|               |                          |                                |
|               |                          |                                |
|               |                          |                                |
|               |                          |                                |
|               |                          |                                |
|               |                          |                                |
|               |                          |                                |
| T             | here is no any data in ( | current list~                  |
|               |                          |                                |
|               |                          |                                |
|               |                          |                                |
| Import        | Export                   | Add                            |
|               |                          |                                |
|               | بر ۷)                    | ر تصوی                         |

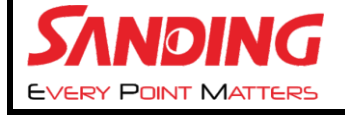

بعد از وارد شدن در صفحه جدید فایل txt مورد نظر خود را فراخوان کنید و بر روی آن کلیک کنید تا نقاط در صفحه stakeout point نمایان شود.و در ادامه نقطه مورد نظر را لمس کرده و گزینه pointstakeout را انتخاب کنید ودر ادامه مانند تصویر ۵ و ۶ نقاط را پیاده میکنیم .

نکته: برای import کردن فایل txt دقت داشته باشید که file type نرم افزار txt-pn,x,y,h باشد.

## ( تصویر ۸)

| لا ﷺ گا کا ھا کہ کا کا کا کا کا کا کا کا کا کا کا کا کا | 35 atl 29% 🖬 12:18 | < File Import              | 11 © 29% الله. <sup>36</sup> مثل 11 €<br>MULTI DIRECTO | 2:19<br>DRY | < Stakeout po | *<br>int list  | anti 29% 🖨 12:19 🗊 📾 🖹 |
|---------------------------------------------------------|--------------------|----------------------------|--------------------------------------------------------|-------------|---------------|----------------|------------------------|
| File type *.dat-Pn,x,y,h                                |                    | File type *.txt-Pn,x,y,h   |                                                        |             | Pt name 🔒     |                | ٩                      |
| /storage/emulated/0                                     |                    | /storage/emulated/0/SOUTHG | SNSS_EGStar                                            |             | 4 items       | Page 1/1 pages | Multi Select           |
| Playlists                                               |                    | Return to root             |                                                        |             | Name          | Code           | Northing               |
| RaySurvey                                               |                    | Back                       |                                                        |             | △ 4           |                | 4021445.4270           |
| Rubika                                                  |                    | Export                     |                                                        |             | △ 3           |                | 4021443.7080           |
| SHAREit                                                 |                    | Input                      |                                                        |             | △ 2           |                | 4021440.1150           |
| SOUTHGNSS_EGStar                                        |                    | Man                        |                                                        |             | △ 1           |                | 4021441.6170           |
| SkyVpn                                                  |                    | ProjectData                |                                                        |             |               |                |                        |
| Telegram                                                |                    | Road                       |                                                        |             |               |                |                        |
| Voice Recorder                                          |                    | Stakeout                   |                                                        |             |               |                |                        |
| WhatsApp                                                |                    | Temp                       |                                                        |             |               |                |                        |
| XiaoYing                                                |                    | Track                      |                                                        |             |               |                |                        |
| com.taranebarangroup_facechange                         |                    | installation               |                                                        |             |               |                |                        |
| data                                                    |                    |                            |                                                        |             |               |                |                        |
| Area .                                                  |                    |                            |                                                        | -           |               |                |                        |
| Format management                                       |                    | Format                     | t management                                           |             | Import        | Export         | Add                    |
|                                                         |                    | (                          | ( تصویر ۸                                              |             |               |                |                        |

پايان

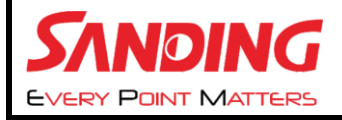